## Android - E-Mail Set Up Instructions

If you don't have your email account set up yet, please log-in to our Ticket System and submit a "New Ticket" asking us to set up a new email account. We will respond to your Ticket with the Username and Password.

You may log-in to our Ticket System here: https://www.clearimaging.com/client-support

.....

## Instructions for Adding an Email Account in: Android

## Steps

1. Open your email app by tapping the mail icon on your apps screen.

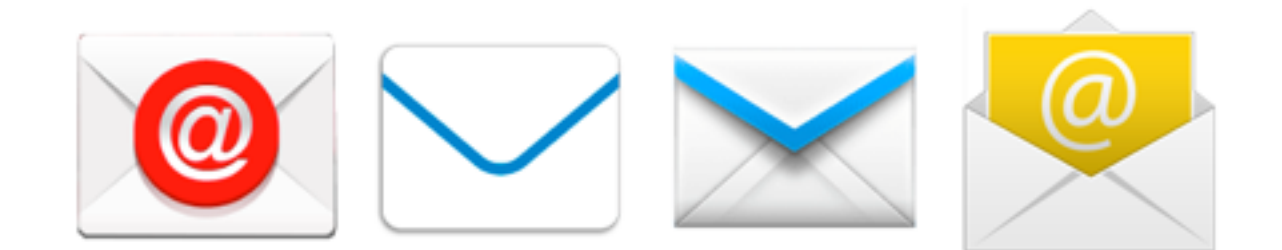

2. Type in your email address and password, then choose Manual Setup if prompted.

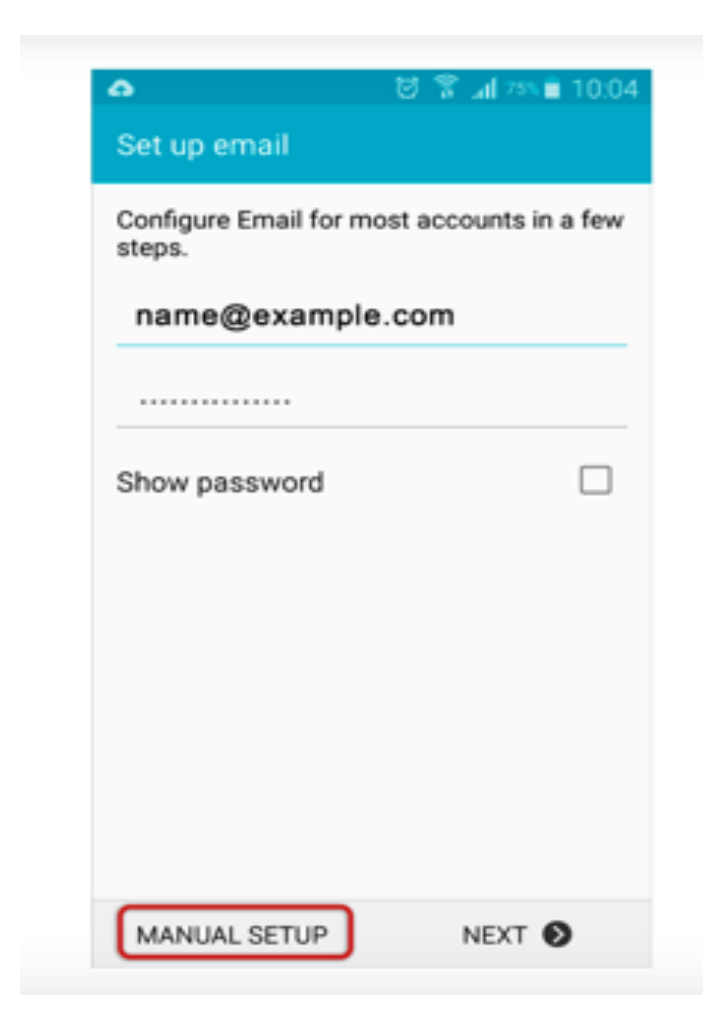

3. Choose the type of email account you want: POP or IMAP (by default)

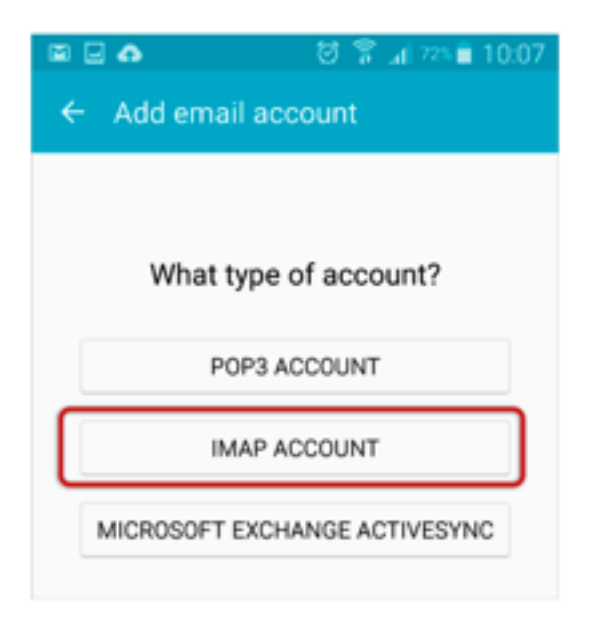

4. If the program can't connect to the server, enter your full email address as the **User Name**.

Then input the **Incoming server** details:

- For POP or IMAP server, use mail.my-domain.com.
- Choose SSL/TLS for security.
- Use port 993 for IMAP or 995 for POP.
- Choose Next.

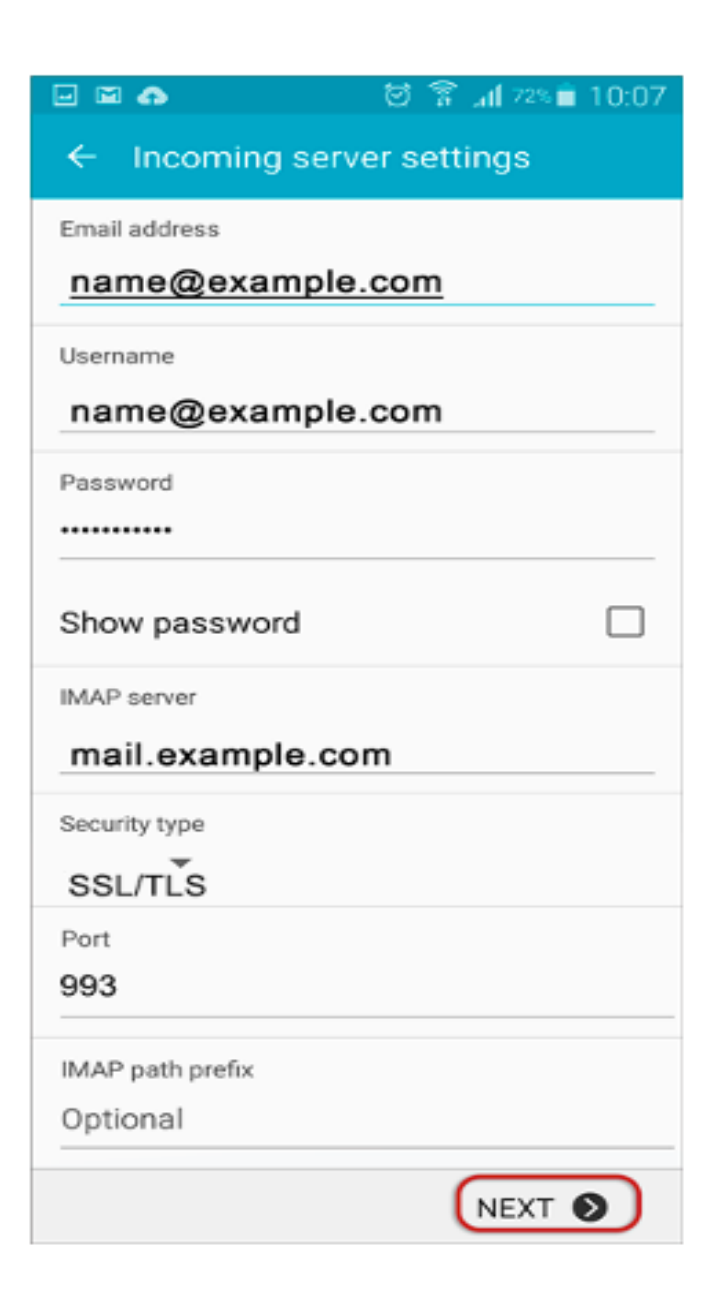

- 5. Enter the **Outgoing server** details.
  - Use mail.my-domain.com for SMTP server.
  - Choose SSL/TLS for security.
  - Use port 465.
  - Select Next.

| 🖃 🖬 🔿 🛍 👘 🗑 🛜 📶 🕬 🖹 10:10 |
|---------------------------|
| ← Outgoing settings       |
| SMTP server               |
| mail.example.com          |
| Security type             |
| SSL/TLS                   |
| Port                      |
| 465                       |
| Require sign-in           |
| User name                 |
| name@example.com          |
| Password                  |
|                           |
| NEXT 🔊                    |

- 6. Please wait while the settings are being tested.
- 7. Customize any additional Account Options as needed.

8. Give your account an optional name (for your own reference) and specify the name you want displayed on outgoing emails. Then, select **Done.** 

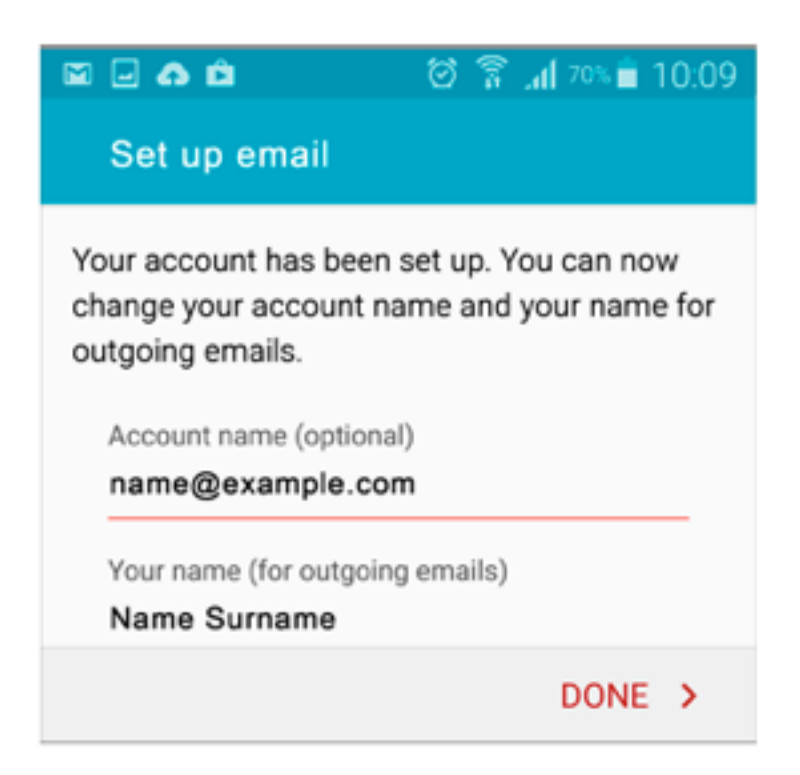

9. Your account is now set up successfully and your emails will start downloading.